## **Registering for next year's courses**

1. Visit Webuntis from the school home page and log in with your school user name and password.

| C Q Search      |             |                    | ☆ 自   | ◙ | ŧ   | Â   | ≡            |  |
|-----------------|-------------|--------------------|-------|---|-----|-----|--------------|--|
| Schulname       | Benutzer    | Passwort           |       |   |     |     |              |  |
| europagym.auhof | uni.austria | •••••              | Login | V | Veb | Unt | <b>Jntis</b> |  |
|                 |             | Passwort vergessen | ?     |   |     |     |              |  |
|                 |             |                    |       |   |     |     |              |  |

2. Click the "Kurse" menu.

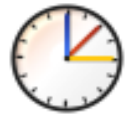

## Europagymnasium Linz-Auhof A-4040 Linz, Aubrunnerweg 4

| Heute Stundenplan Unterricht Klassenbuch Kurse |
|------------------------------------------------|
|------------------------------------------------|

## Heute 23.01.2017

3. On the top right, in the calendar, change to any date in the next (!!!) school year. For example, October 2, 2017 is in the next school year. This is very important.

| 🕐 WebUr              | ntis                               | × +                        |                                 |         |                  |           |                  |    |                            |            |                  |                            | -                                    | C                             | ב                             | × |
|----------------------|------------------------------------|----------------------------|---------------------------------|---------|------------------|-----------|------------------|----|----------------------------|------------|------------------|----------------------------|--------------------------------------|-------------------------------|-------------------------------|---|
| • 🗊 🔒                | https://mese.w                     | ebuntis.com/\\             | /ebUntis/index.de               | #studen | tcourses         |           |                  | C  | Q. Search                  |            | ☆                | Ê                          | •                                    | + -                           | î                             | Ξ |
| B                    | Europagymna<br>A-4040 Linz, A      | sium Linz-Au<br>ubrunnerwe | hof<br>g 4                      |         |                  |           |                  |    | 🌼 uni.austri               | a (Profil) | ) Abm            | ielden                     | <b>W</b>                             | ebl                           | Inti                          | S |
| Heute                | Stundenplan                        | Unterricht                 | Klassenbuch                     | Kurse   |                  |           |                  |    |                            |            |                  | ÷                          | Mo. 02<br>201                        | .10.20 <sup>.</sup><br>7/2018 | 17                            | l |
| urse                 | eldung 🔒 M                         | leine Kurse                | <ul> <li>Kursvorscha</li> </ul> | ı       |                  |           |                  |    |                            |            | х<br>3<br>4<br>4 | 4<br>W M<br>9 25<br>0 2    | Okto<br>D M<br>26 27<br>3 4<br>10 11 | ober 7<br>D<br>28<br>5<br>12  | F S<br>29 30<br>6 7<br>13 14  | • |
| Fach<br>- Alle -     | Ku<br>T                            | irskategorien<br>pr        | Status<br>- Alle -              | •       | Meine Kurse      |           |                  |    |                            |            | 4                | 2 16<br>3 23<br>4 30<br>20 | 17 18<br>24 25<br>31 1<br>16 2       | 19<br>26<br>2<br>017          | 20 21<br>27 28<br>3 4<br>2018 |   |
| Name ~               |                                    | Ws                         | t Teilnehmer                    | Kı      | ırswahlkategorie | Priorität | Status           | Le | ehrer Wöchentliche Termine | •          |                  |                            |                                      |                               |                               |   |
| F_5 - F<br>2017/201  | -ranzösisch 5.<br>18 Spr Stufe 9   | .KI 3                      | 0/25                            |         |                  |           | nicht angemeldet | ľ  |                            |            |                  |                            |                                      |                               |                               |   |
| F_6 - F<br>2017/201  | ranzösisch 6.<br>18 Spr Stufe 10   | КІ з                       | 0/25                            |         |                  |           | nicht angemeldet | ľ  |                            |            |                  |                            |                                      |                               |                               |   |
| F_7 - F<br>2017/201  | ranzösisch 7.<br>18 Spr Stufe 11   | KI 3                       | 0/25                            |         |                  |           | nicht angemeldet | ľ  |                            |            |                  |                            |                                      |                               |                               |   |
| F_8 - F<br>2017/201  | Französisch_8<br>18 Spr Stufe 12   | 3.KI 3                     | 0/25                            |         |                  |           | nicht angemeldet | Ø  |                            |            |                  |                            |                                      |                               |                               |   |
| IT_5 - I<br>2017/201 | Italienisch 5.K<br>18 Spr Stufe 9  | 3                          | 0/25                            |         |                  |           | nicht angemeldet | ľ  |                            |            |                  |                            |                                      |                               |                               |   |
| IT_6 - I<br>2017/201 | Italienisch 6.K<br>18 Spr Stufe 10 | 3                          | 13/25                           |         |                  |           | nicht angemeldet | Ø  |                            |            | J                |                            |                                      |                               |                               |   |

4. Look at the menu on the right side. You can see Anmeldung and Meine Kurse. Click Anmeldung. Maybe it is already clicked.

| Kurse                |                   |            |                |                   |
|----------------------|-------------------|------------|----------------|-------------------|
| Anmeldung            | 🔺 Meine Kurse     | <b>@</b> K | ursvorschau    |                   |
| Derzeit ist keine Ar | nmeldung möglich. |            |                |                   |
| Fach<br>- Alle -     | Kurskategorien    | St         | atus<br>Alle - | Meine Kurse       |
| Name 🗸               | W                 | lst Te     | eilnehmer      | Kurswahlkategorie |

5. Go to the Kurskategorien dropdown box. You do NOT need SWPF, WPGa, WPGb (these are for ELLA and Kepler).

| Kurse                                                             |                            |                   |           |                  |    |
|-------------------------------------------------------------------|----------------------------|-------------------|-----------|------------------|----|
| 🕝 Anmeldung 🔒 Meine Kurse                                         | 👁 Kursvorschau             |                   |           |                  |    |
| Derzeit ist keine Anmeldung möglich.                              |                            |                   |           |                  |    |
| Fach Kurskategorien<br>- Alle Alle Alle Alle                      | Status<br>preign languages | Meine Kurse       |           |                  |    |
| Name 🗸 Spr                                                        | Arts                       | Kurswahlkategorie | Priorität | Status           | Le |
| F_5 - Französisch Altern.F.<br>2017/2018 Spr Stufe 9              | 0/25                       |                   |           | nicht angemeldet | ľ  |
| F_6 - Französisch<br>2017/2018 Spr Stufe 10<br>IB Block 1         | Core                       |                   |           | nicht angemeldet | ľ  |
| F_7 - Französisch IB Block 2<br>2017/2018 Spr Stufe 11 IB Block 3 | IB courses                 |                   |           | nicht angemeldet |    |
| F_8 - Französisch<br>2017/2018 Spr Stufe 12<br>IB_Block 6         | 0/25                       |                   |           | nicht angemeldet | ľ  |
| IT_5 - Italienisch 5.Kl<br>2017/2018 Spr Stufe 9                  | 3 0/25                     |                   |           | nicht angemeldet | ľ  |

6. Select Spr (Sprachen). These are the non-IB languages. Click the anmeldungs icon on the very far right to register. Be sure to register for next years course and not the one that you are in right now.

| 🕼 Anmeldung                           | 💄 Meine Kurse           | ۲   | Kursvorschau       |                   |           |                  |   |
|---------------------------------------|-------------------------|-----|--------------------|-------------------|-----------|------------------|---|
| Derzeit ist keine An                  | meldung möglich.        |     |                    |                   |           |                  |   |
| Fach<br>- Alle -                      | Kurskategorien          | -   | Status<br>- Alle - | Meine Kurse       |           |                  |   |
| Name ~                                | ٨                       | Vst | Teilnehmer         | Kurswahlkategorie | Priorität | Status           |   |
| F_5 - Französi<br>2017/2018 Spr Stuf  | sch 5.Kl<br>e 9         | 3   | 0/25               |                   |           | nicht angemeldet | Ø |
| F_6 - Französi<br>2017/2018 Spr Stuf  | <b>sch 6.Kl</b><br>e 10 | 3   | 0/25               |                   |           | nicht angemeldet | Ø |
| F_7 - Französi<br>2017/2018 Spr Stuf  | sch 7.Kl<br>e 11        | 3   | 0/25               |                   |           | nicht angemeldet |   |
| F_8 - Französis<br>2017/2018 Spr Stuf | sch_8.Kl<br>e 12        | 3   | 0/25               |                   |           | nicht angemeldet | ľ |

- 7. Do the same for the other courses.
  - a. Altern.F are the alternative arts. All Matura students have to choose one. Academy students are only required if they have an IB arts course.
  - b. Core F: These are the core courses. Matura students have to choose all. Academy students only those that they need.
  - c. IB Blocks: These are the IB courses. Choose your courses
  - d. All students who have German as a foreign language must choose DLFS in IB Block 2, even if they do not have German B SL or HL.
  - e. German A HL does not show up in IB Block 1 becasue we know that you go there if you have chosen another mother tongue language.
  - f. Mathematics SL does not show up, becasue it is the regular math course. Math HL is in IB block 5.